#### ВЫБОР КОНЕЧНОГО ПУНКТА

Вставьте навигационную SD-карту в кардридер на лицевой панели и оставьте ее там, чтобы воспользоваться помощью навигатора.

Не следует вносить какие-либо изменения в данные SD-карты.

Все обновления картографической базы данных распространяются через сервисную сеть CITROËN.

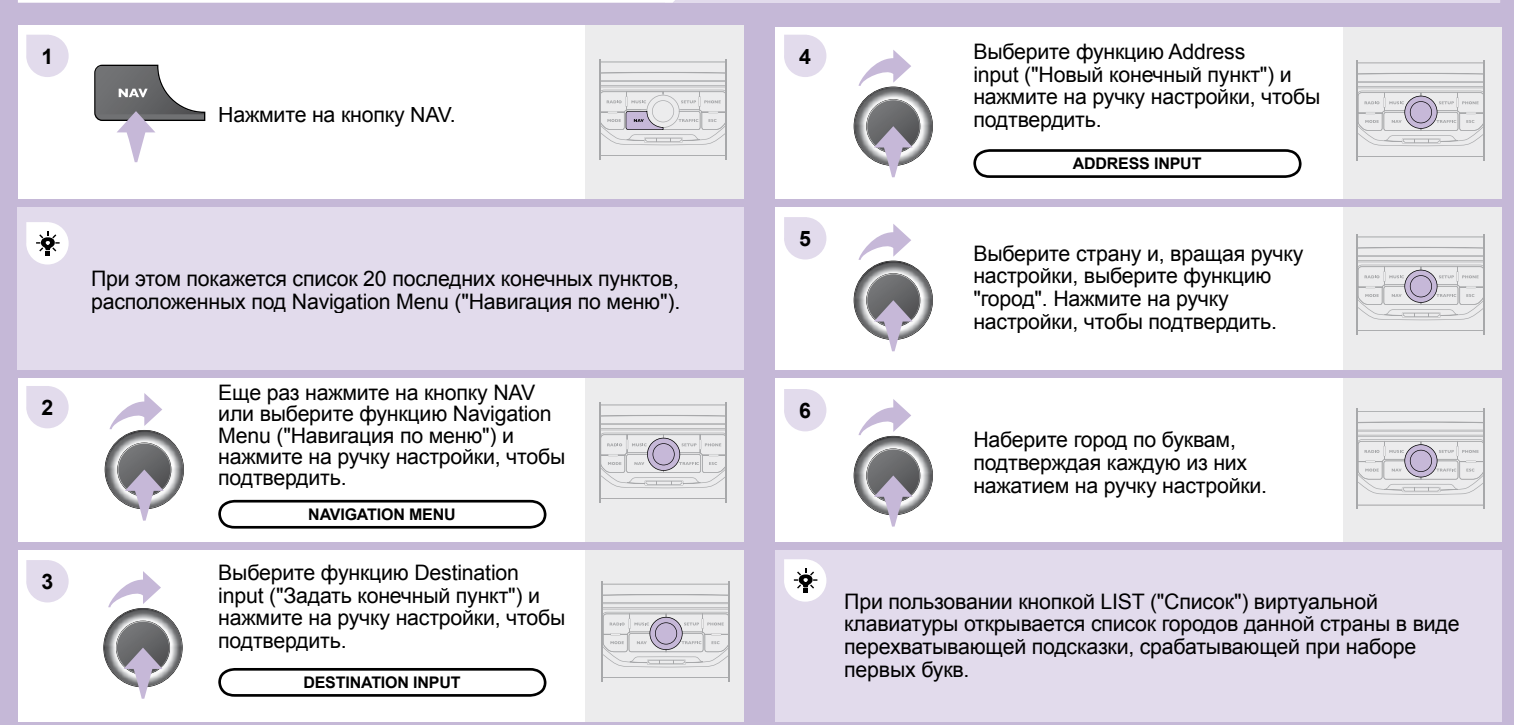

Чтобы удалить конечный пункт, нужно на этапах с 1-го по 3-й выбрать строку "Choose from last destinations" ("Выберите из последних конечных пунктов"). При длительном нажатии на выбранный конечный пункт открывается список, из которого можно выбрать необходимое действие:

Delete entry "Удалить направление" Delete list "Удалить последние конечные пункты"

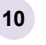

Затем выберите Start route guidance ("Включить изменение маршрута") и нажмите на ручку настройки, чтобы подтвердить.

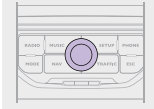

START ROUTE GUIDANCE

Выберите критерий наведения:

÷. Optimized route ("Оптимальный по времени и расстоянию"), Short route ("Кратчайший"), Fast route ("Быстрейший") и нажмите на ручку настройки, чтобы подтвердить.

Конечный пункт можно также выбирать из Choose from last destinations ("Из записи последних конечных пунктов") или из Choose from address book ("Из записной книжки").

CHOOSE FROM ADDRESS BOOK

CHOOSE FROM LAST DESTINATIONS

× При помощи ручки настройки можно увеличивать и уменьшать масштаб карты.

Карту можно перемещать и переориентировать при помощи меню быстрых настроек функции FULL SCREEN MAP ("Карта во весь экран"). Нажмите на ручку настройки, выберите Map settings ("Hacтройка карты") или ZOOM/SCROLL ("Масштабирование/прокрутка") и подтвердите выбор.

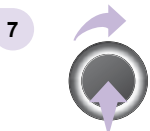

Врашая ручку настройки, выберите OK. Нажмите на ручку настройки, чтобы

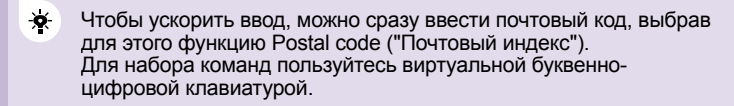

подтвердить.

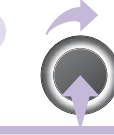

8

Для ввода функций Street ("Улица") и N° House number ("Номер дома") используйте вновь этапы с 5-го по 7-й.

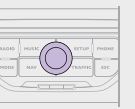

Выберите функцию Save to address book ("Внести в записную ÷. книжку"), чтобы внести адрес в память системы. Нажмите на ручку настройки, чтобы подтвердить выбор. Система МуWay можно внести до 4 000 адресов.

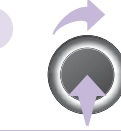

В ходе работы системы наведения можно, нажав на торцевую кнопку переключателя световых приборов, получить напоминание о последней команде, данной навигатору.

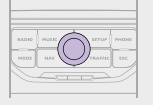

9

#### ВАРИАНТЫ НАВЕДЕНИЯ

Маршрут, выбранный системой МуWay зависит непосредственно от заданных вариантов критериев наведения.

Их изменение может полностью повлиять на прокладку маршрута.

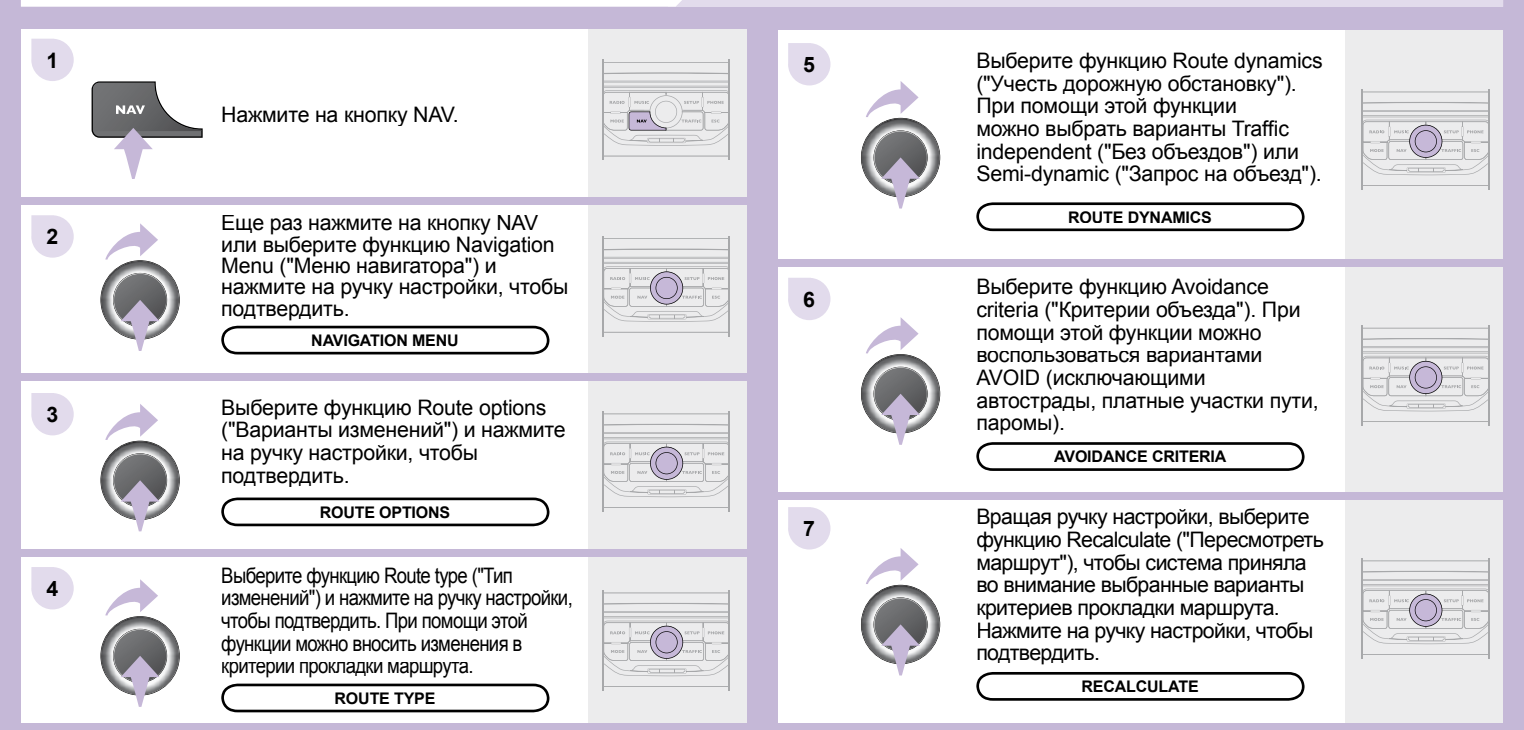

#### ДОБАВЛЕНИЕ ЭТАПОВ

К выбранному маршруту можно добавлять дополнительные этапы.

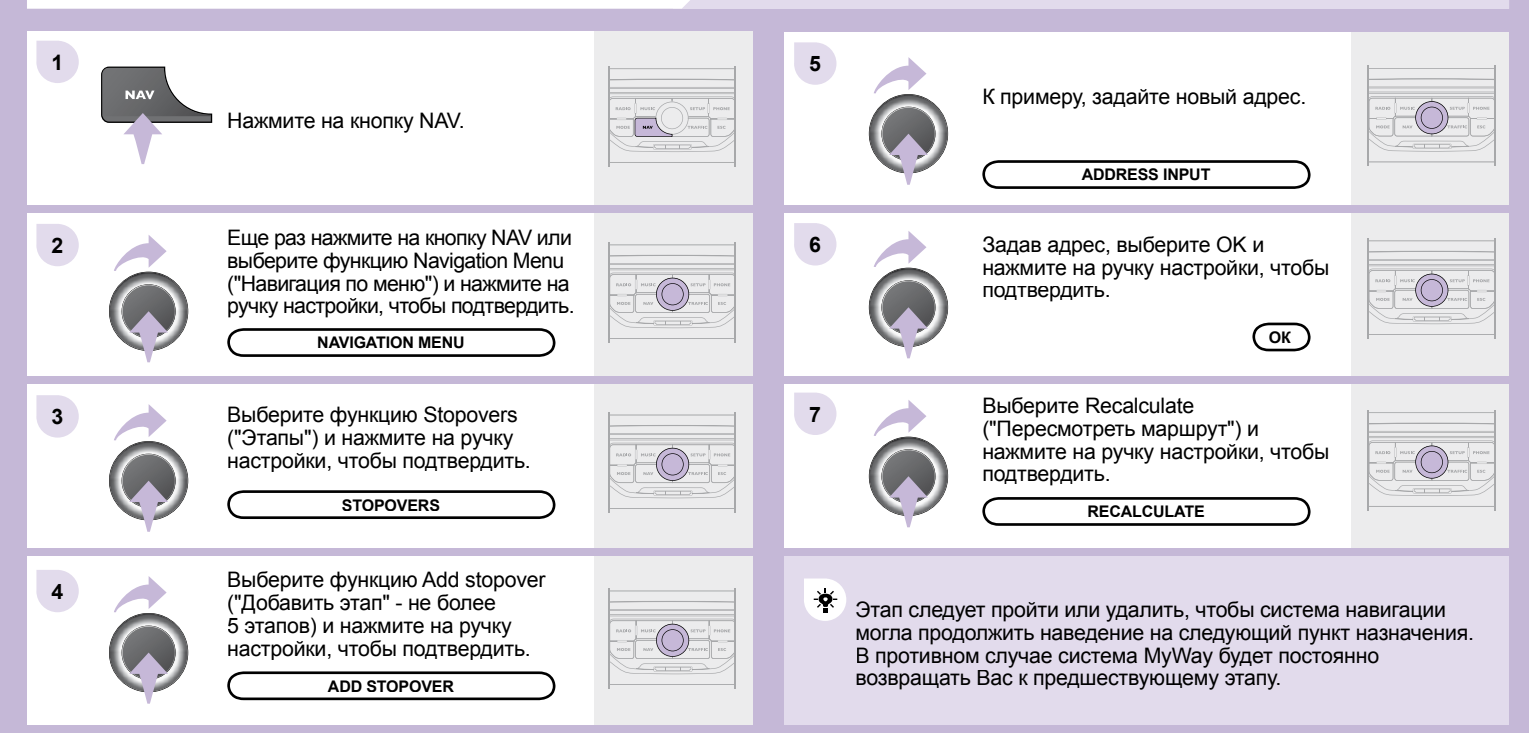

#### ПОИСК ПУНКТОВ ОБСЛУЖИВАНИЯ (РОІ)

Сигналы о пунктах обслуживания (POI) относятся к тем местам оказания услуг, которые расположены в непосредственной близи от автомобиля (отели, торговые точки, аэропорты и т.п.).

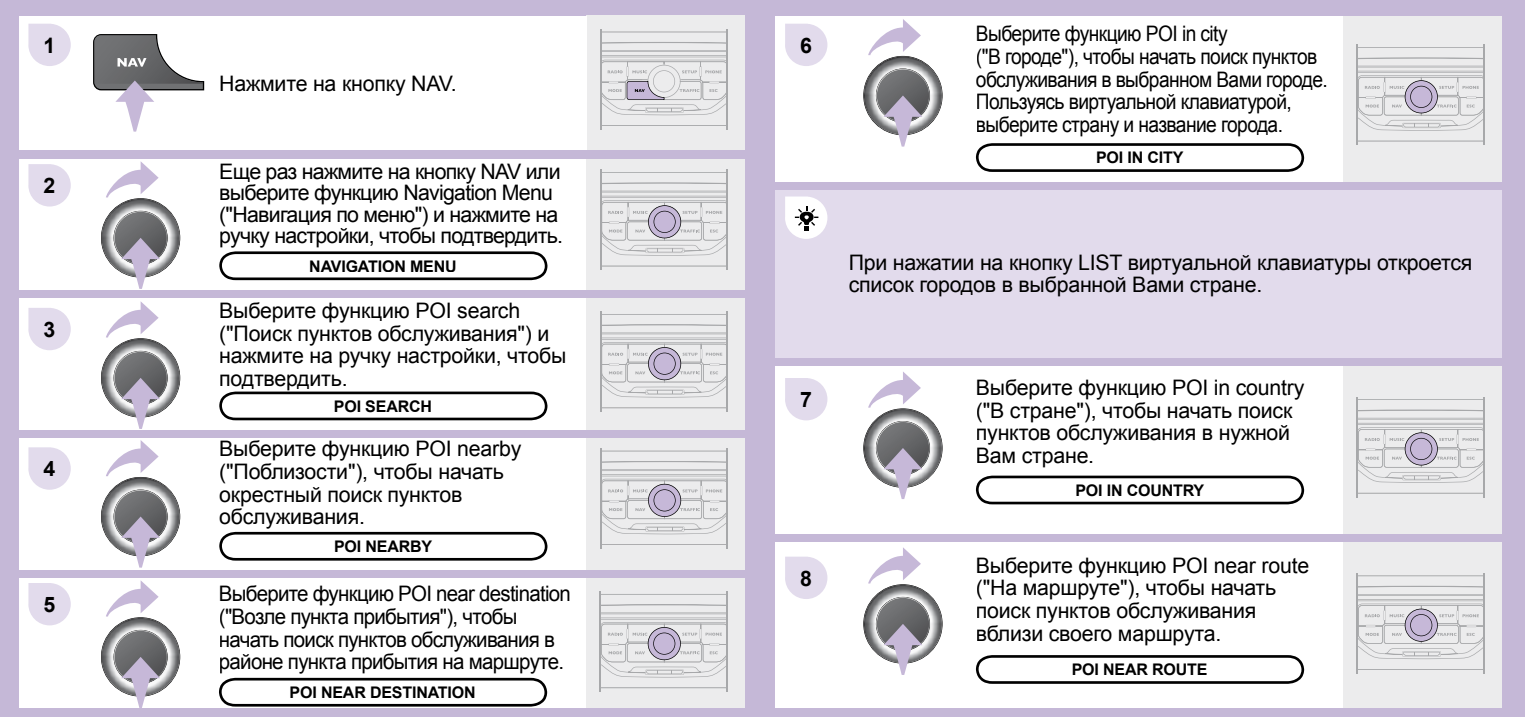

#### ПЕРЕЧЕНЬ ПУНКТОВ ОБСЛУЖИВАНИЯ (РОІ)

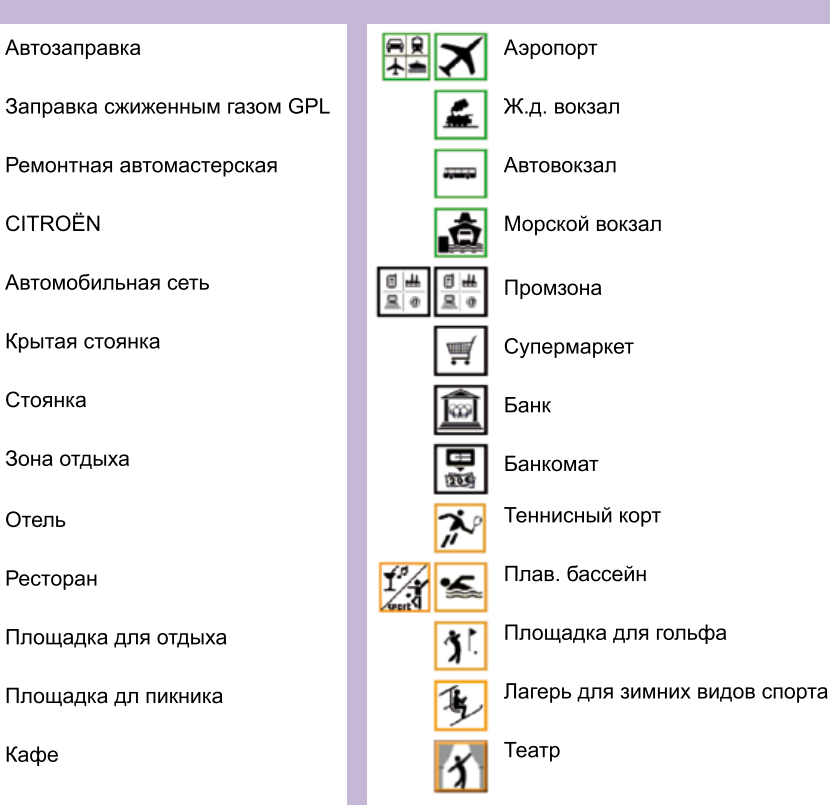

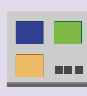

Эта пиктограмма означает, что в зоне обнаружено несколько пунктов обслуживания РОІ. Наведя на нее "зум", можно просмотреть все эти пункты.

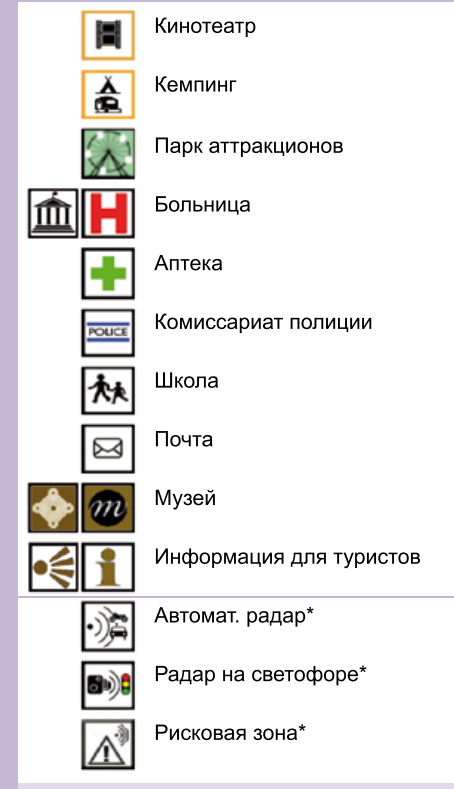

\* Зависит от наличия в стране поставки.

 $\hat{\simeq}$ 

4.4 (\_\_)

粕

CITROËN

Стоянка

Отель

Кафе

P

Ресторан

#### НАСТРОЙКИ СИСТЕМЫ НАВИГАЦИИ

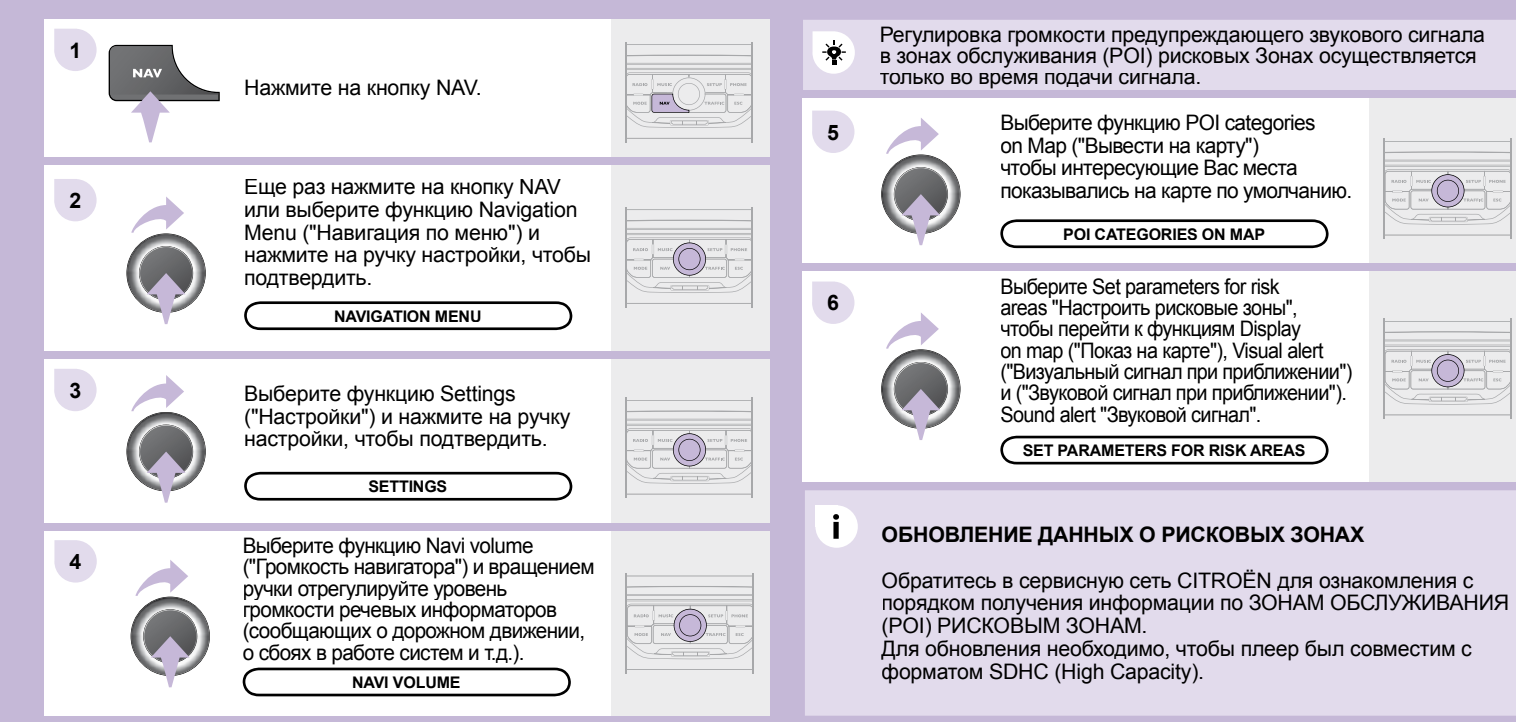